# TK 6000-A 三菱 FX 系列 PLC 以太网通讯处理器

使用手册

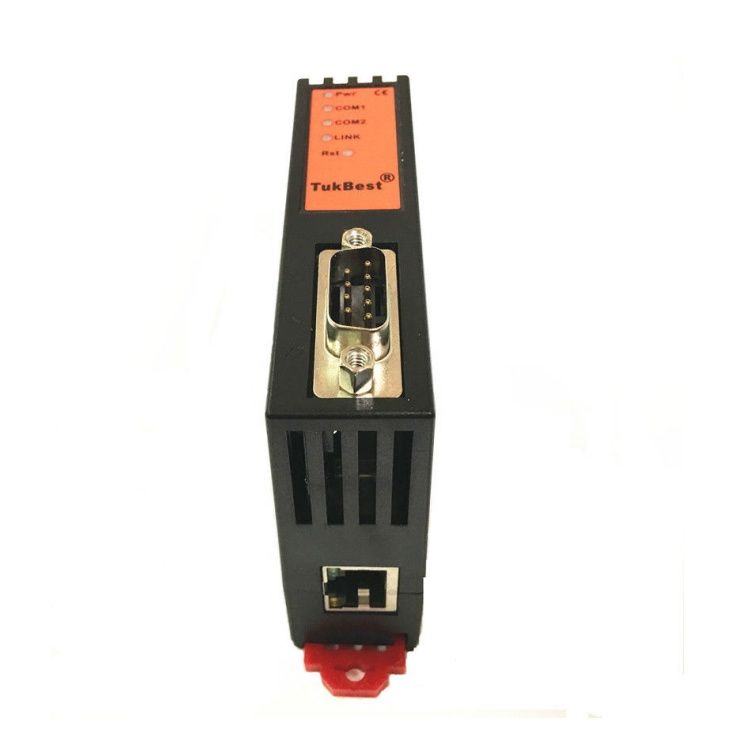

## 1.TK 6000-A 应用

#### 1.1 产品概述

TK 6000-A 是一款经济型的以太网通讯处理器,是为满足日益增多的工厂设备信息化需求(设备网络监控和生产管理)而设计,用于三菱 A 系列 PLC 的以太网数据采集,非常方便构建生产管理系统。

#### 1.2 功能和应用领域

1、安装在 35mm 的导轨上, COMI 口直接连接至 PLC 编程通讯口。TK 6000-A 需要外接 24VDC 电源。

2、集成 WEB 服务器,通过网页可设置设备参数和运行诊断,并设置登录保护密码,防止篡改配置数据。

3、对三菱 PLC 编程口通讯参数自适应,无需额外设置。

4、集成 ModbusTCP 服务器,支持 FC1、FC2、FC3、FC5、FC6、FC16, Modbus 数据区自动映射至三菱 PLC 的数据区。

5、采用 ModbusTCP 方式,可实现高级语言(如 VB、VC、C#等)编程,实现与三菱 PLC 的数据通讯, 方便开发生产管理系统。

6、支持 OPC 通道的 SCADA(上位组态软件)以 OPC 方式与三菱 PLC 通讯。

7、最多支持 6 台 PC 同时采集 PLC 数据。

8、支持用户侧通过以太网实现固件更新,免费提供集成更多功能的固件,一次购买硬件,永久升级。

#### 1.2.1 设备改造

将模块通过通讯线连接到三菱A系列PLC的编程口,即可通过以太网的方式采集PLC的寄存器地址, 无需修改原系统任何参数。

#### 1.2.2 设备信息化

当前,制造业企业的管理向着综合信息化的方向发展,在车间级实现生产管理就需要首先构建设备 信息化网络,也就是设备联网。对于大多数生产型企业,他们通常要求:1、设备联网不能影响既 有的生产运行;2、对现有设备的改造较少;3、联网工期短;4、网络通讯稳定,容易维护;5、 投资少;6、系统开放性和可扩展性好。TK 6000-A 产品在功能上能很好地满足以上要求。 1.2.3 典型应用

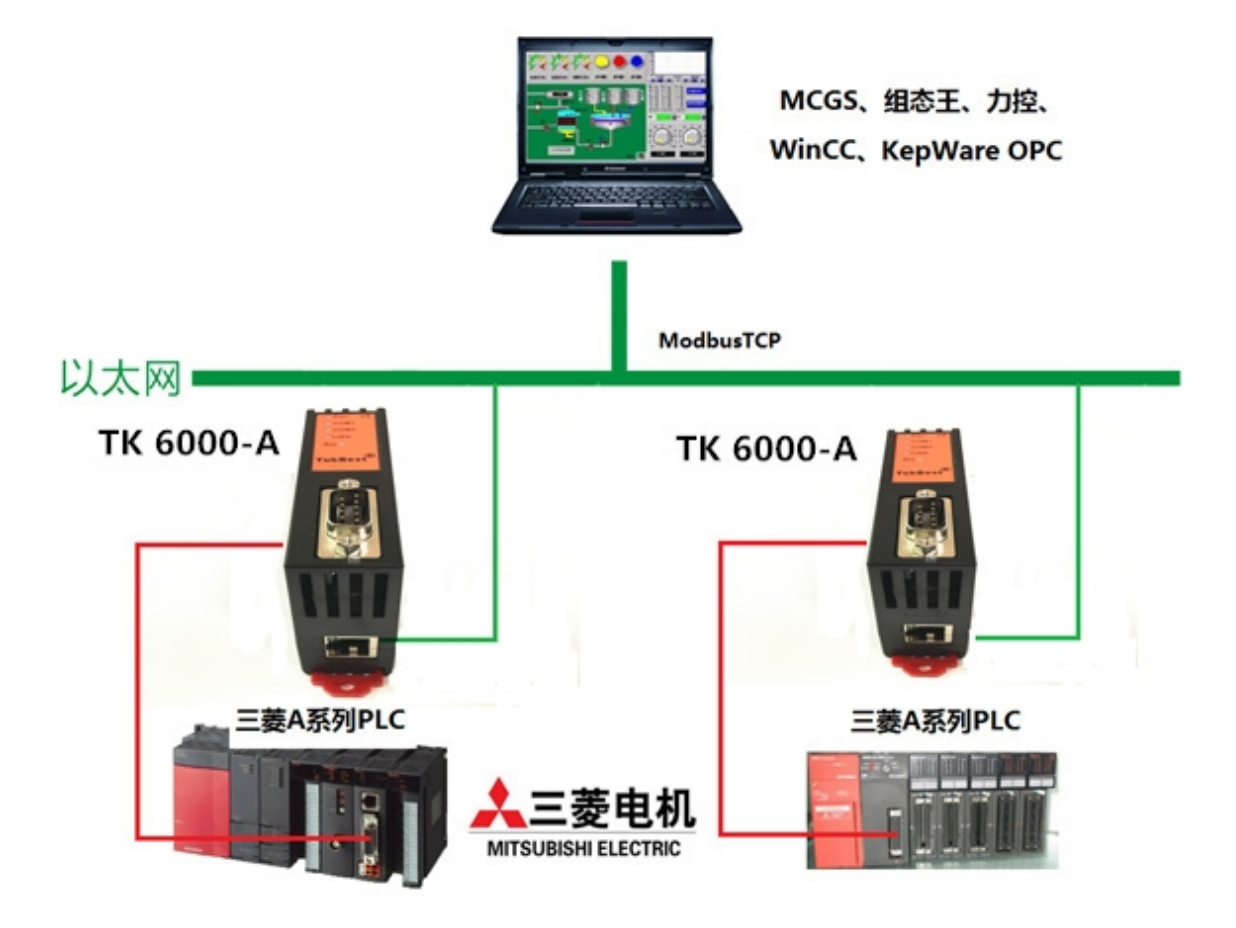

## 2.硬件和接口

## 2.1 硬件和接口图

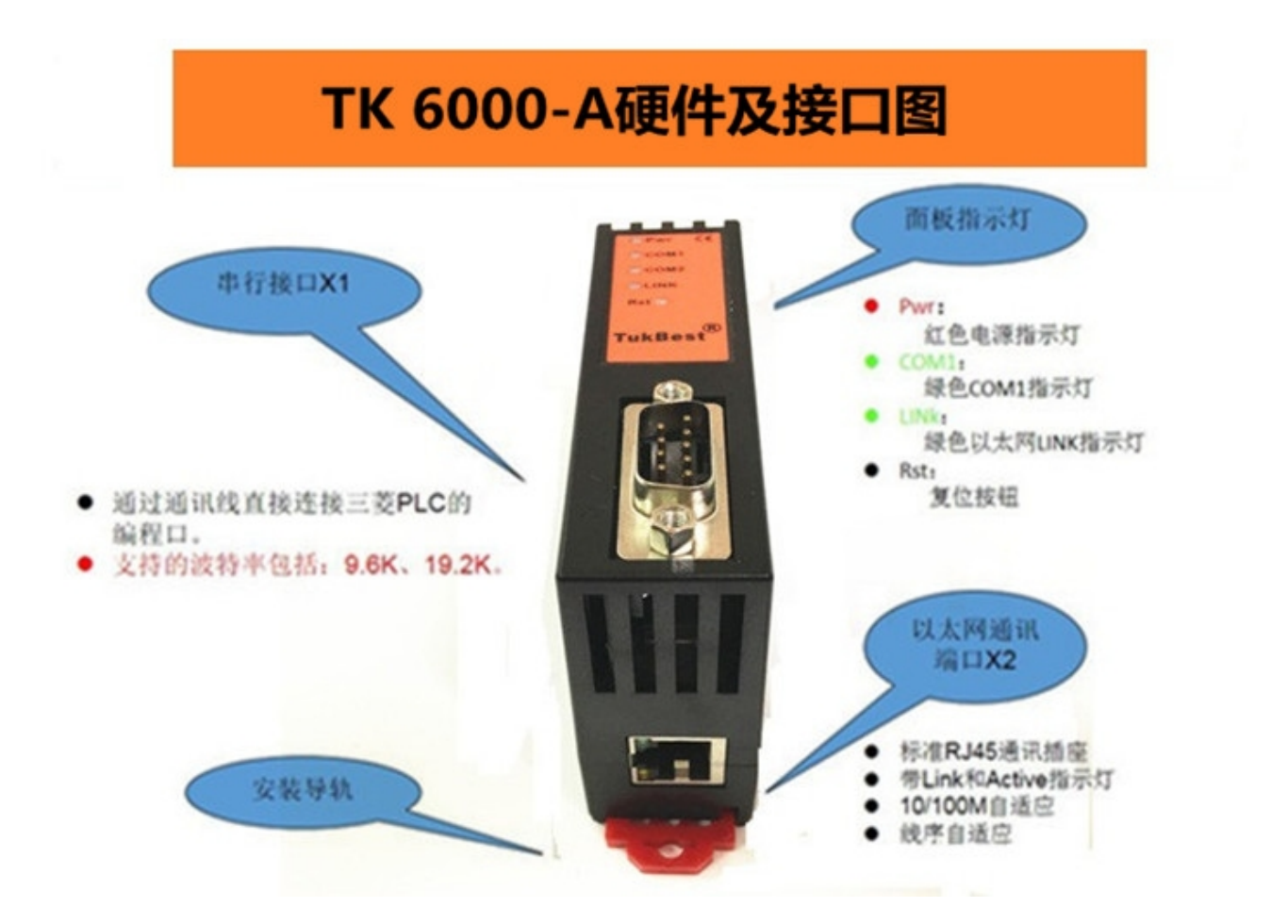

## 2.2 接口描述

TK 6000-A 产品共有三个接口: MD9 通讯口 X1、RJ45 通讯口 X2 和外部电源端子 X3。

## 2.2.1 串行接口 X1

X1为 MD9 通讯口,通过通讯线直接连接三菱 PLC 的编程口。 X1 接口支持的波特率包括:9.6k、19.2k。

#### 2.2.2 以太网通讯端口 X2

以太网通讯 RJ45 标准插口,遵循以太网接线标准,其针脚定义为:

- 1 脚 \_\_\_\_\_ TX+
- 2 脚 \_\_\_\_\_ TX-
- 3 脚 \_\_\_\_\_ RX+
- 6 脚 \_\_\_\_\_ RX-

带有绿色 Link 指示灯, 橙色 Active 指示灯。支持 10/100M 波特率自适应,支持线序(交叉 T568A/直连 T568B)自适应。

#### 2.2.3 外部 24VDC 电源端子 X3

X3 接口是 TK 6000-A 的外接 24VDC 电源输入端子。电源输入规格: 24VDC±20%/100mA。接线时注意外壳上的极性标记,靠近底座的端子为 24VDC 正输入。

### 2.3 指示灯描述

TK 6000-A 产品包括三个 LED 指示灯:位于面板上的红色 Pwr 电源指示灯、绿色 COM1 串口指示灯、绿色以太网 LINK 指示灯。

| 操作   | Pwr 电源指示 | 绿色 COM1 串口                   | 绿色以太网 LINK |
|------|----------|------------------------------|------------|
|      | 火」       | 指示灯                          | 指示灯        |
| 上电   | 常亮       | 慢闪(无法锁定 PLC 通讯<br>口波特率)      | 熄灭(没有连接网线) |
|      |          | 常亮(锁定 <b>PLC</b> 通讯口波<br>特率) | 常亮(连接网线)   |
| 正常通讯 | 常亮       | 闪烁                           | 常亮         |

## 3.快速应用起步

当您第一次拿到 TK 6000-A 产品后,可以按以下步骤完成对产品的初步测试。

### 3.1 上电、观察指示灯

将 24VDC 电源接入模块之后, 红色 Pwr 电源指示灯将立即常亮, 如果连接网线后, 绿色 LINK 灯将常亮, COM1 口通过通讯线连接到 PLC 编程口后, 如果能锁定 PLC 编程口的波特率, 绿色 COM1 串口指示灯将 常亮, 这也是模块能正常通讯的前提条件, 此时如果以太网通讯正常, 绿色 COM1 串口指示灯将在数秒 内闪烁。

## 3.2 连接电脑、查看 Web 网页

用以太网网线(交叉和直连线都行)将电脑网卡和 TK 6000-A 的 RJ45 端口相连,观察 TK 6000-A 的绿色 Link 指示灯应常亮。Link 灯常亮表明 TK 6000-A 已经建立了以太网连接。

如果电脑启动了无线网卡的话请禁用无线网卡(某些时候会影响有线网卡的通讯)。

将电脑的本地网卡的 IP 设置成 192.168.1.100。如下图所示:

| Internet 协议 (TCP/IP) 属             | ti 🤉 🔀                       |
|------------------------------------|------------------------------|
| 常規                                 |                              |
| 如果网络支持此功能,则可以获取<br>您需要从网络系统管理员处获得适 | 自动指派的 IP 设置。否则,<br>当的 IP 设置。 |
|                                    |                              |
| ○ 自动获得 IP 地址 (0)                   |                              |
| ●使用下面的 IP 地址(≦):                   |                              |
| IP 地址(L):                          | 192 .168 . 1 .100            |
| 子阿掩码 (U):                          | 255 .255 .255 . 0            |
| 默认网关 (D):                          |                              |
| ○ 自动获得 DNS 服务器地址 ⑧                 | 1                            |
| ●使用下面的 DNS 服务器地址                   | (E):                         |
| 首选 DNS 服务器 (P):                    |                              |
| 备用 DNS 服务器(A):                     |                              |
|                                    | 高级(火)                        |
|                                    | 確定 取消                        |

电脑上运行 Internet Explorer 浏览器,在地址栏输入: 192.168.1.178 (这是 TK 6000-A 的出厂 IP 地址), 然后按回车键,浏览器应能显示 TK 6000-A 的内部 Web 网页.

登录页面如下图所示:

| ¢ | . [ | 输入TK 6000-A的IP地 <mark>北</mark> K <i>S</i> | 整入 x                          |                             |                                | <br> | <u>n x @</u> |
|---|-----|-------------------------------------------|-------------------------------|-----------------------------|--------------------------------|------|--------------|
|   |     |                                           | 用户 <mark>。</mark><br>密码:<br>2 | 欺认用户admin<br>欺认密码admin<br>录 | 输入默认<br>用户名:admin<br>密码: admin |      |              |
|   |     |                                           |                               |                             |                                |      |              |

登录后显示的设备信息页面,如下图所示:

| 息      | 设备信息                         | 设备基本信息 |                                |
|--------|------------------------------|--------|--------------------------------|
| .≝     | 设备名称: <mark>TK 6000-A</mark> |        | 出厂日期: <mark>2018. 1. 10</mark> |
| - INFG | 序列号: 177500                  |        | OEM标识:                         |
| 44/1   | 固件版本号: 0.0.0.1               |        | MAC地址: 00-42-43-02-B5-5C       |
| 杨马     | 灭 坛 杂 斟                      |        |                                |
| 明      | 尔                            |        |                                |
| 028    | PLC型号: A2SH PLC型号            |        |                                |
|        | COM1 (PLC端)->波特率: 锁定9600bps  |        |                                |
| itali  | 校验位: 奇校验<br>#行接口             | □参数    |                                |
|        |                              |        |                                |
|        | 行业,1                         |        |                                |
|        |                              |        |                                |
|        | IP地址: 192. 168. 1. 178       |        |                                |
|        | 子网掩码: 255.255.255.0          | 拉口会数   |                                |
|        | 网关: 192.168.1.1              | 政治の政   |                                |
|        | 本地端口号: 5000                  |        |                                |
|        | Modbus TCP++TTV #V           |        |                                |

设备基本信息:由出厂时预置。

PLC 型号:显示当前 PLC 型号。

串行接口参数:显示当前设置的串行接口 COM1 参数。

以太网接口参数:显示当前设置的以太网接口参数。

## 3.2.1 参数配置

| 修改密码 | 系统参数                     |                                                    |
|------|--------------------------|----------------------------------------------------|
| 力能说明 | PLC类型: AnNCPU            | PLC类型选择,可选AnNCPU或AnU/AnACPU。                       |
|      | 串行总线接口参数                 |                                                    |
|      | COM1 (PLC端)→波特率自适应: 开启 - | COM1自动匹配波特率选择,匹配成功则锁定波特率。                          |
|      | 波特率: 9600 ▼              | COM1连接至PLC,波特率可选9600或19200                         |
|      | 数据位:8≥                   | COM1数据位选择,数据位可选7位或8位                               |
|      | (又短位: 前夜短▼               | COMI仅短位选择,仅短位可选元仅短、俩仅短以可仅短<br>COMI使止分选择,使止分可进口分式2分 |
|      | 13.TT. IT * T            |                                                    |
|      | 以太网接口参数                  |                                                    |
|      | IP地址: 192.168.1.178      | 本地IP地址,默认为192.168.1.178                            |
|      | 子网掩码: 255.255.255.0      | 子网掩码,默认为255.255.255.0                              |
|      | 网关: 192.168.1.1          | 网关,默认为192.168.1.1                                  |
|      | 本地端口号: 5000              | 本地端口号,默认为5000                                      |
|      | Modbus TCP开放数: 1-        | 共6路TCP,可分配为透传或MODBUS协议。                            |
|      |                          | 1210 - 上十1921 ビエル 2000 492年亡                       |

PLC 类型:根据实际 PLC 的型号选择对应 PLC 类型,不管是 AnNCPU 还是 AnU/AnACPU,其中 n 为阿拉伯

数字,比如 PLC 型号为 A2USH,在此就选择 AnU/AnACPU,如果 PLC 型号阿拉伯数字后面不是 U 也不是 A 的话,比如 PLC 型号为 A2SH,在此就选择 AnNCPU。

COM1(PLC 端)波特率自适应:默认为"开启","开启"状态下不需要再去设置 "COM1 (PLC 端)——>波特率",将自动识别 PLC 的波特率,建议开启。

COM1(PLC 端)——>波特率:只有当"COM1(PLC 端)波特率自适应"为"关闭",需要根据实际 PLC 的波特率手动设置该参数,当"COM1(PLC 端)波特率自适应"为"开启",此参数无意义。

COM1(PLC端)——>数据位、校验位、停止位:建议默认。

设置 TK 6000-A 的 IP 地址、掩码和网关;

当更改以上参数后请点击[确认]按钮,TK 6000-A 将复位并重新启动。请回到地址栏重新键入新的 IP 地址 刷新首页并查看以太网接口参数设置是否有效。

本地端口号:默认为 5000,如果使用透传方式,此参数必须和虚拟串口设置软件中的"端口号"保持一致。

Modbus TCP 开放数:默认为 1,即允许 1 个 modbustcp 客户端访问,最多可设置为 5。

#### 3.2.2 通讯诊断

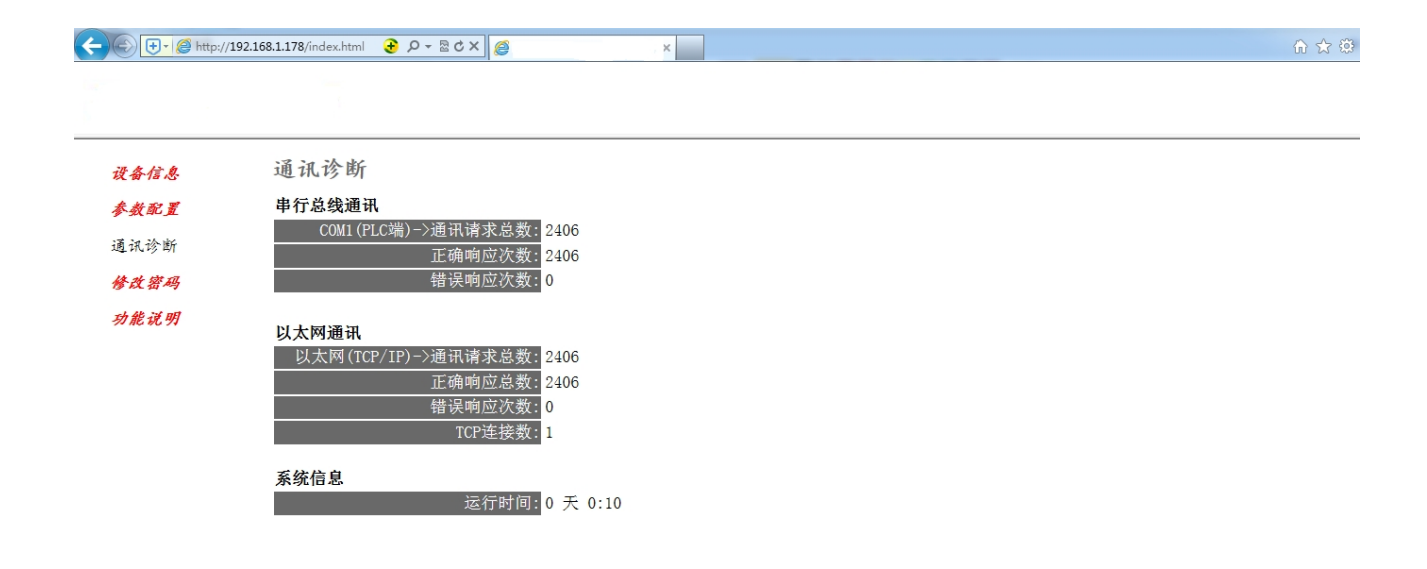

| COM1 | (PLC 端)  | — | 通讯请求总数   | 汝:         | 所有发送到 PLC 的 | 通讯请求数  | 目;                   |
|------|----------|---|----------|------------|-------------|--------|----------------------|
|      |          |   | 正确响应次数   | <b>欠</b> : | PLC 正确响应这些请 | 青求的数目; |                      |
|      |          |   | 错误响应次数   | <b>欠</b> : | PLC 发出的错误响应 | 团数目;   |                      |
| 以太网  | (TCP/IP) | _ | ·通讯请求总数  | 女:         | 所有发送到计算机的   | 的通讯请求  | 数目;                  |
|      |          |   | 正确响应次数   | <b>欠</b> : | 计算机正确响应这些   | 些请求的数  | 目;                   |
|      |          |   | 错误响应次数   | <b>欠</b> : | 计算机发出的错误    | 响应数目;  |                      |
|      |          |   | TCP 连接数: | S7         | TCP 客户机连接数, | 包括力控、  | 组态王等组态软件的 TCP/IP 通讯; |

运行时间: TK 6000-A 上电后的运行时间

## 3.2.3 修改密码

修改密码、确认密码:修改密码后,点击[确认]按钮,TK 6000-A 将复位并重新启动。

| ←) ⊕ + Ø http:/ | /192.168.1.178/index.html 😧 🔎 - 🗟 C 🗙 🧭 🛛 🛛 🖉 | ሰ ጵ ፡       |
|-----------------|-----------------------------------------------|-------------|
|                 |                                               | -<br>-<br>- |
| 设备信息            | 修改密码                                          |             |
| 参数配置            | 修改密码后,点击[确认]按钮。                               |             |
| 通讯诊断            | 原密码:                                          |             |
| 修改密码            | 新密码:                                          |             |
| 功能说明            | 点击确认后TK 6000-A将重启                             |             |

## 4.SCADA 通讯

TK 6000-A 支持工控领域内绝大多数 SCADA 软件(上位机监控组态软件)通过 ModbusTCP 协议连接。

TK 6000-A 模块内部集成 ModbusTCP 通讯服务器,因此 ModbusTCP 客户机,如支持 ModbusTCP 的组态软件、OPC 服务器、PLC 以及实现 ModbusTCP 客户机的高级语言开发的软件等,可以直接访问三菱 A 系列 PLC 的内部数据区,Modbus 协议地址在 TKNet 内部已经被默认映射到 A 系列 PLC 的地址区,实现的功能号包括: FC1、FC3、FC5、FC6、FC15 和 FC16。

ModbusTCP 协议帧格式:

| 事 务 | 事 务 | 协 议 | 协议标 | 长度字段(高 | 长度字段(低字 | 从 | 功 | 数据地址 | 数据地  | 指令  | 指 令  |
|-----|-----|-----|-----|--------|---------|---|---|------|------|-----|------|
| 处 理 | 处 理 | 标 识 | 识符  | 字节)    | 节)      | 站 | 能 | (高字  | 址(低字 | 数(高 | 数 (低 |
| 标 识 | 标 识 | 符   |     |        |         | 地 | 号 | 节)   | 节)   | 字节) | 字节)  |
| 符   | 符   |     |     |        |         | 址 |   |      |      |     |      |
| 0x0 | 0x0 | 0x0 | 0x0 | 0x0    | 后面的字节数  |   |   |      |      |     |      |

### 1.地址映射表

| Modbus 从站地址   | A 系列 PLC 内部软元件   | 数 据<br>类型 | 计算公式            | 功能号          | 最 大 指<br>令数 |
|---------------|------------------|-----------|-----------------|--------------|-------------|
| 000001~008192 | X ⊠: XO∼X1FFF    |           | Xm = 000001+m   |              |             |
| 010001~018192 | Y⊠: YO∼Y1FFF     |           | Ym = 010001+m ① |              |             |
| 020001~028192 | M ⊠: M0∼M8191    |           | Mm = 020001+m ② |              | FC1:2000    |
| 029001~029256 | M ⊠: M9000∼M9256 | È         | Mm = 020001+m   | FCI(供线圈)     |             |
| 030001~038192 | B ⊠: BO∼B1FFF    | 122       | Bm = 030001+m   | FC3(与单个线圈)   | FCD: 1      |
| 040001~042048 | F ⊠: F0∼F2047    |           | Fm = 040001+m   | 下い(与少十线圈)    | FC13.1900   |
| 045001~047048 | T ⊠: T0~T2047    |           | Tm = 045001+m   |              |             |
| 048001~049024 | C ⊠: CO~C1023    |           | Cm = 048001+m   |              |             |
| 400001~402048 | T ⊠: T0~T2047    |           | Tm = 400001+m   |              |             |
| 405001~406024 | C ⊠: CO~C1023    |           | Cm = 405001+m   | FC3(读寄存器)    | FC3:125     |
| 410001~418192 | W⊠: W0∼W1FFF     | 字         | Wm = 410001+m   | FC6(写单个寄存器)  | FC16:123    |
| 420001~428192 | D ⊠: D0∼D8191    |           | Dm= 420001+m    | FC16(写多个寄存器) | FC6:1       |
| 429001~429256 | D ⊠: D9000∼D9256 |           | Dm= 420001+m    |              |             |

#### 说明:

①、该项对应存储区的软元件编号为十六进制数,需将其转化为十进制数进行运算,例如 YOA,则 maA,转化为十进制为 10,计算公式为: OLOOOL+10=OLOOL1。在 Madans 的对应地址为 0 区的 OLOOL1 地址。

②、该项对应存储区的软元件编号为十进制数,直接进行运算,例如 M8,则 ma18,计算公式为: 020001+18=020019。在 Medius 的对应地址为 0区的 020019地址。

#### 2.用 ModScan32 测试

1. 运行 ModScan32 软件。

2. 选择菜单 Connection/Connect,选择 Remote TCP/IP Server,输入 TK 6000-A 的 IP 地址, Service 端口为 502; 点击[OK]按钮,如图 1 所示。

| Connection Det                                 | ails 🛛 🔍                                                                                                    |  |
|------------------------------------------------|----------------------------------------------------------------------------------------------------|--|
| Connect                                        | Remote TCP/IP Server                                                                                                    |  |
|                                                | IP Address: 192.168.1.178<br>Service 502                                                                                                    |  |
| -Configuratio<br>Baud<br>Word<br>Parit<br>Stop | Hardware Flow Control<br>9600   Hardware Flow Control<br>Wait for DSR from sl<br>Delay 10 ms after RTS before<br>transmitting first<br>Wait for CTS from sla<br>Delay 10 ms after last<br>character before |  |
|                                                | rotocol Selection<br>OK Cancel                                                                                                    |  |

10

3. 在子窗口"ModSca1"中设置 Device ID 为 PLC 的站地址(如 1),功能号选择 03:HOLDING REGISTER, Address = 20001, Length = 100。

4. 子窗口数据区显示 420001~420100 的 16 进制数据,其对应于三菱 A 系列 PLC 的寄存器 D0 到 D99 的 数值,如图 2 所示。

| ·                                                                                                    |                                                                                                    |                                                                                                    |                                                                                                    |                                                                                                    |                                                                                             |  |
|----------------------------------------------------------------------------------------------------|----------------------------------------------------------------------------------------------------|----------------------------------------------------------------------------------------------------|----------------------------------------------------------------------------------------------------|----------------------------------------------------------------------------------------------------|---------------------------------------------------------------------------------------------|--|
| ModScan32 - [Mod                                                                                                    | Sca1]                                                                                                    |                                                                                                    |                                                                                                    |                                                                                                    |                                                                                             |  |
| File Connection                                                                                                    | Setup View Window                                                                                                    | Help                                                                                                    |                                                                                                    |                                                                                                    | _ 8 ×                                                                                       |  |
|                                                                                                    |                                                                                                    |                                                                                                    |                                                                                                    |                                                                                                    |                                                                                             |  |
| 01 10 IS 0x 52                                                                                                    | 22 EA 24                                                                                                    |                                                                                                    |                                                                                                    |                                                                                                    |                                                                                             |  |
| Address: 20001                                                                                                    | Device Id:<br>MODBUS Poi                                                                                                    | 1<br>nt Type Vali                                                                                                    | nber of Polls: 35<br>d Slave Responses: 3                                                                                                    | 35                                                                                                    |                                                                                             |  |
| Length: 100                                                                                                    | 03: HOLDING REG                                                                                                    | GISTER 🔽                                                                                                    | Reset C                                                                                                    | trs                                                                                                    |                                                                                             |  |
|                                                                                                    |                                                                                                    |                                                                                                    |                                                                                                    |                                                                                                    |                                                                                             |  |
| 420001: <b91ah><br/>420002: <b91ah><br/>420002: <b91ah><br/>420003: <b91ah><br/>420005: <b91ah><br/>420005: <b91ah><br/>420006: <b91ah><br/>4200007: &lt;0000H&gt;<br/>420009: &lt;0000H&gt;<br/>420010: &lt;0000H&gt;<br/>420011: &lt;0000H&gt;<br/>420012: &lt;0000H&gt;<br/>420012: &lt;0000H&gt;<br/>420012: &lt;0000H&gt;<br/>420015: &lt;0000H&gt;<br/>420015: &lt;0000H&gt;<br/>420015: &lt;0000H&gt;<br/>420015: &lt;0000H&gt;<br/>420015: &lt;0000H&gt;<br/>420015: &lt;0000H&gt;<br/>420017: &lt;0000H&gt;<br/>420017: &lt;0000H&gt;<br/>420019: &lt;0000H&gt;</b91ah></b91ah></b91ah></b91ah></b91ah></b91ah></b91ah> | 420020:         <0000H>         4           420021:         <0000H>         4           420022:         <0000H>         4           420023:         <0000H>         4           420024:         <0000H>         4           420025:         <0000H>         4           420026:         <0000H>         4           420027:         <0000H>         4           420027:         <0000H>         4           420028:         <0000H>         4           420030:         <0000H>         4           420032:         <0000H>         4           420032:         <0000H>         4           420032:         <0000H>         4           420032:         <0000H>         4           420033:         <0000H>         4           420034:         <0000H>         4           420037:         <0000H>         4 | 120039:            120040:            120041:            120041:            120041:            120042:            120043:            120044:            120045:            120046:            120047:            120048:            120048:            120048:            120048:            120048:            120048:            120048:            120048:            120048:            120048:            120048:            120051:            120052:            120052:            120054:            120055:            120055:            120057: | 420058: <0000H><br>420059: <0000H><br>420060: <0000H><br>420060: <0000H><br>420062: <0000H><br>420062: <0000H><br>420065: <0000H><br>420065: <0000H><br>420066: <0000H><br>420066: <0000H><br>420066: <0000H><br>420066: <0000H><br>420067: <0000H><br>420070: <0000H><br>420070: <0000H><br>4200712: <0000H><br>420072: <0000H><br>420072: <0000H><br>420072: <0000H><br>420074: <0000H><br>420074: <0000H> | 420077: (0000H)<br>420078: (0000H)<br>420079: (0000H)<br>420081: (0000H)<br>420082: (0000H)<br>420082: (0000H)<br>420083: (0000H)<br>420084: (0000H)<br>420085: (0000H)<br>420087: (0000H)<br>420089: (0000H)<br>420089: (0000H)<br>420089: (0000H)<br>420093: (0000H)<br>420093: (0000H)<br>420093: (0000H)<br>420093: (0000H)<br>420093: (0000H)<br>420093: (0000H)<br>420093: (0000H)<br>420093: (0000H)<br>420093: (0000H)<br>420093: (0000H)<br>420093: (0000H)<br>420093: (0000H)<br>420093: (0000H)<br>420093: (0000H) | 420096: <0000H)<br>420097: <0000H)<br>420098: <0000H)<br>420098: <0000H)<br>420100: <0000H) |  |
| For Help, press F1                                                                                                    |                                                                                                    |                                                                                                    |                                                                                                    | Polls: 36                                                                                                    | Resps: 35                                                                                   |  |

图 2

5. 双击子窗口数据区的数据可以修改数值。

### 4.1 TK 6000-A 连接组态王

1.新建工程并打开工程。

2. 点击 "COM1", 选择 "新建", 在弹出的对话框的选择 "ModbusTCP—TCP", 点击 "下一步"。

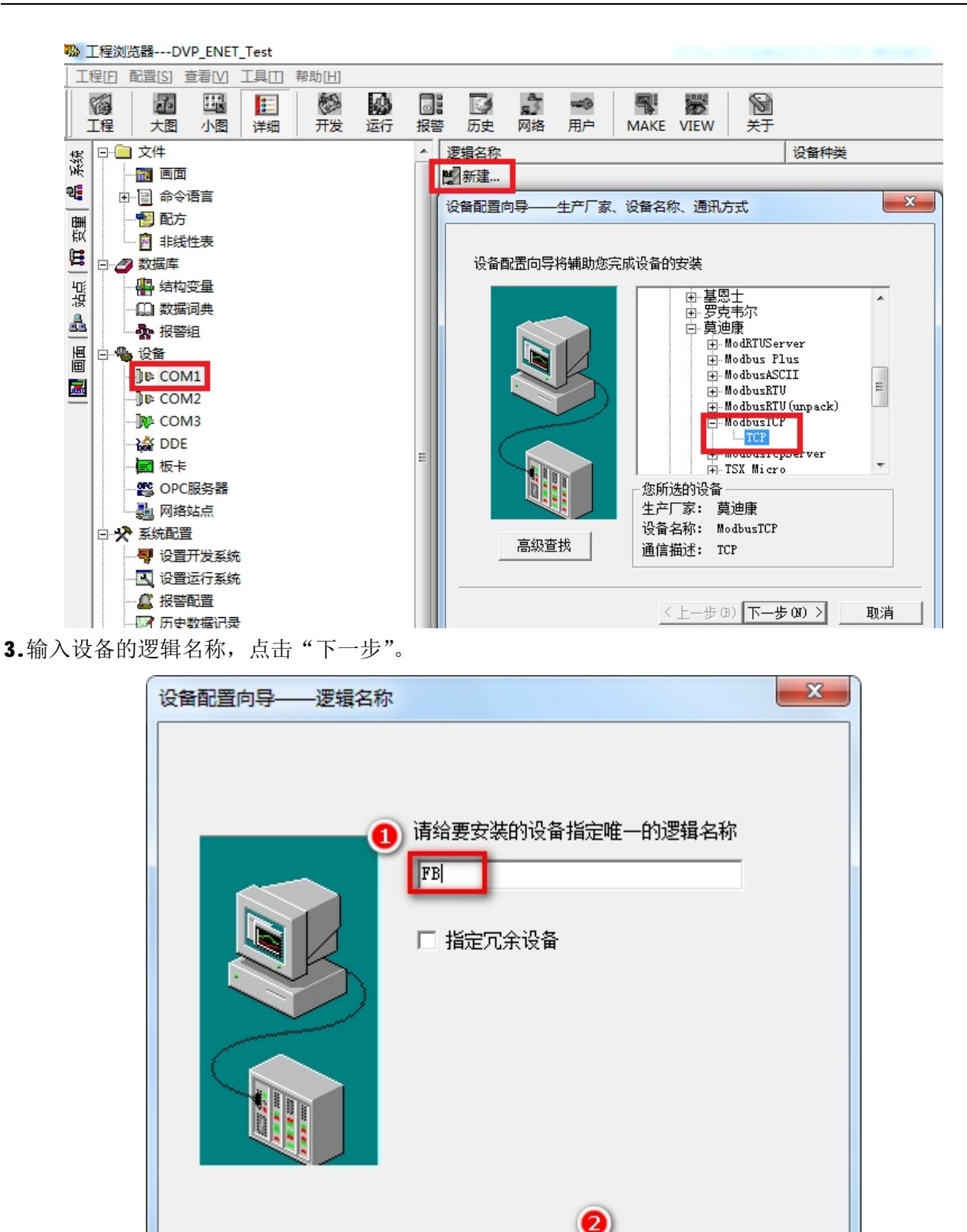

4.输入 TK 6000-A 的 IP 地址:端口号 设备地址/网络超时,默认为 192.168.1.178:502 1/50。

-步(11) >

取消

く上一步(8) 下-

| 设置指南<br>在这一步,请为要安装的设备指定地址。<br>使用默认值或技地址帮助按钮取得设备地<br>业帮助信息。<br>192.168.1.178:502 1/50<br>地址帮助<br>你所指定的设备地址必<br>须在32个字节以内。 |
|----------------------------------------------------------------------------------------------------|
| ✓ 上一步 (B) 下一步 (X) > 取消                                                                                                   |

5.其他参数默认即可,随后点击"完成"。

| 设备安装向导——信息总结 |                                                                                                    |
|--------------|----------------------------------------------------------------------------------------------------|
|              | 你所要安装的设备信息:<br>设备信息<br>新设备为 莫迪康 生产的 ModbusTCP .<br>设备逻辑名: FB<br>设备地址:192.168.1.178:502 1/50<br>通讯方式: TCP |
|              | ▶ 自动建变量                                                                                                  |
|              | 〈上一步 (8) 完成 取消                                                                                           |

### 4.2 TK 6000-A 连接力控

1.打开力控开发系统,双击"IO设备组态",在PLC类别中选择"MDDICON(莫迪康)-MDDBUS(TCP)"。

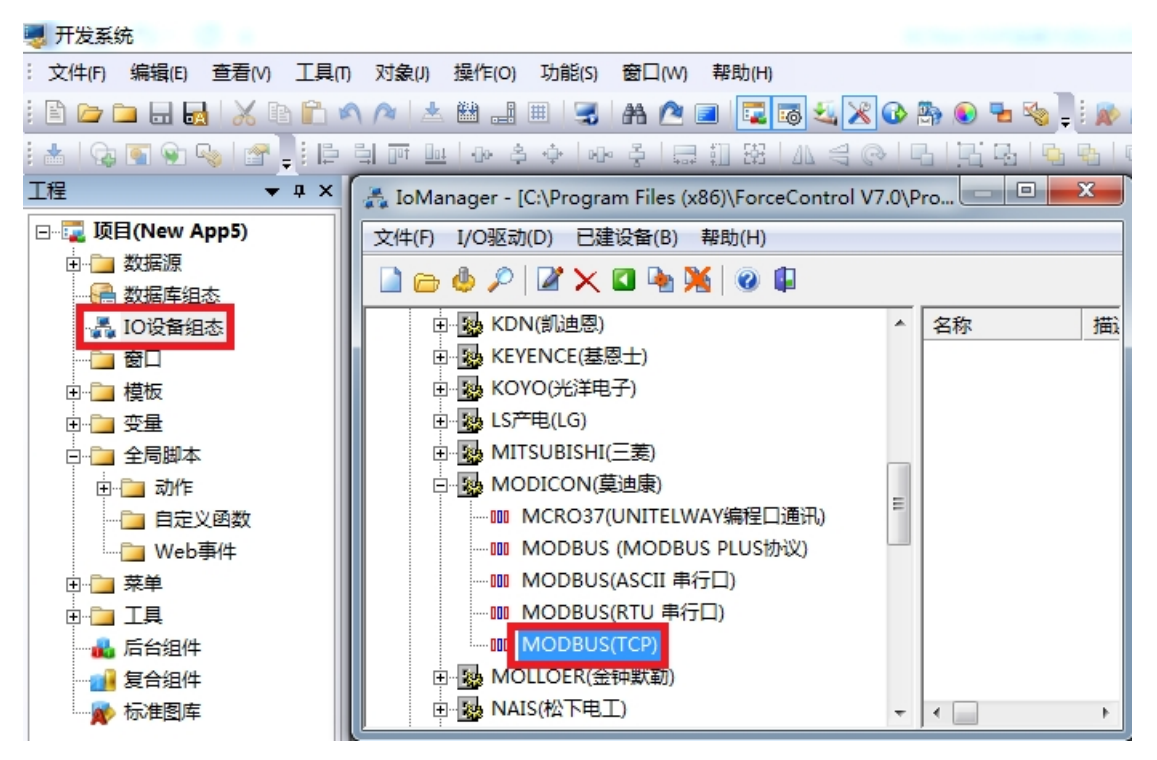

2.新建一个设备, 输入"设备名称", 例如:FB, 输入"设备地址", 默认为1, 点击"下一步"。

| 设备配置 - 第一步                                                                                                    | X                       |  |  |  |
|----------------------------------------------------------------------------------------------------|-------------------------|--|--|--|
|                                                                                                    | 1                       |  |  |  |
|                                                                                                    | 设备名称: FB                |  |  |  |
|                                                                                                    | 设备描述:                   |  |  |  |
|                                                                                                    | 更新周期: 100               |  |  |  |
|                                                                                                    | 超时时间: 3 2 🛛 🛛 🔹         |  |  |  |
| and the second second s | 设备地址 1                  |  |  |  |
|                                                                                                    | 通信方式: TCP/IP网络    ▼     |  |  |  |
|                                                                                                    | ─故障后恢复查询────            |  |  |  |
|                                                                                                    | 周期: 300 秒 🗆 最大时限: 60 分钟 |  |  |  |
| <u> </u>                                                                                                    | ☑ 独占通道 高级               |  |  |  |
| <u> </u>                                                                                                    |                         |  |  |  |
|                                                                                                    | <上一步(B) 下一步(N) > 取消     |  |  |  |

3. "设备 IP 地址"处填入 TK 6000-A 模块的 IP 地址,例如: 192.168.1.178, "端口"填入 502, 点击下 一步。

| ,<br>设备配置 - 第二步 | ×                                                                                                    |
|-----------------|----------------------------------------------------------------------------------------------------|
|                 | <ul> <li>设备IP地址: 192.168.1.178 端□: 502</li> <li>局用备用通道</li> <li>备用IP地址:</li> <li>主通道恢复后自动回切</li> </ul>                                                    |
|                 | <ul> <li>□ 本机网卡冗余</li> <li>本机网卡IP地址:</li> <li>端口:</li> <li>□</li> <li>备用网卡IP地址:</li> <li>端口:</li> <li>□</li> <li>正 違续采集失败</li> <li>③ 次后重新初始化链接</li> </ul> |
|                 | 〈上一步 (B) 下一步 (M) 〉 取消                                                                                                    |

4.其他参数默认,点击完成。

| ,<br>设备配置 - 第三步 | ×                                                                                                    |
|-----------------|----------------------------------------------------------------------------------------------------|
|                 | <ul> <li>通讯时从设备中读取的四个字节十六进制值为:<br/>FFH1, FFH2, FFH4</li> <li>转换后四个字节对应的内存值为:</li> <li>32位浮点数数据的读取</li> <li>32位浮点数数据的读取</li> <li>32位整型数据的读取</li> <li>③2位序H4 FFH3 FFH2 FFH1</li> <li>⑥ FFH4 FFH3 FFH2 FFH1</li> <li>⑥ FFH3 FFH4 FFH3 FFH2 FFH1</li> <li>⑥ FFH3 FFH4 FFH3 FFH4</li> <li>⑦ FFH1 FFH2 FFH3 FFH4</li> <li>⑦ FFH2 FFH1 FFH2 FFH3 FFH4</li> <li>⑦ FFH2 FFH1 FFH4 FFH3</li> <li>⑦ FFH2 FFH1 FFH4 FFH3</li> <li>⑦ FFH2 FFH1 FFH4 FFH3</li> <li>⑦ FFH2 FFH1 FFH4 FFH3</li> <li>⑦ FFH2 FFH1 FFH4 FFH3</li> <li>⑦ FFH2 FFH1 FFH4 FFH3</li> <li>⑦ FFH2 FFH1 FFH4 FFH3</li> <li>⑦ FFH2 FFH1 FFH4 FFH3</li> <li>⑦ FFH2 FFH1 FFH4 FFH3</li> <li>⑦ FFH2 FFH1 FFH4 FFH3</li> <li>⑦ FFH2 FFH1 FFH4 FFH3</li> <li>⑦ FFH2 FFH1 FFH4 FFH3</li> <li>⑦ FFH2 FFH1 FFH4 FFH3</li> <li>⑦ FFH2 FFH1 FFH4 FFH3</li> </ul> |
|                 | 上一步                                                                                                    |

## 4.3 TK 6000-A 连接杰控

1.打开杰控软件,点击"设备通讯",双击"安装驱动",选中"№\_TCPIP",点击"安装"。

| 项目 (E) 查看 (V) 工具 (E) 帮助                                                                                                    |                                                                                                    |             |                                                                                                    |                                                                                                    |         |
|----------------------------------------------------------------------------------------------------|----------------------------------------------------------------------------------------------------|-------------|----------------------------------------------------------------------------------------------------|----------------------------------------------------------------------------------------------------|---------|
| DBB 🔒 🍐 🕨 🔳                                                                                                    | M III 🔻 🖪 🕹 🕾                                                                                                    | ※ 血         |                                                                                                    |                                                                                                    |         |
| <ul> <li>● ParaeView组活软件[VT.6.12.2]</li> <li>● 副 我的系统</li> <li>● 副 我的系统</li> <li>● 過 没着心理</li> <li>● 過 没看到孤年</li> <li>◇ 型示面面面</li> <li>● 副 方面用</li> <li>● ● 公司我国本</li> <li>● ● 公司我国本</li> <li>● ● 公司我国本</li> <li>● ● 公司我国本</li> <li>● ● 公司我国本</li> <li>● ● 公司我国本</li> <li>● ● 公司我国本</li> <li>● ● 公司我国本</li> <li>● ● ○ 2020年</li> <li>● ● ● ● ● ● ● ● ● ● ● ● ● ● ● ● ● ● ●</li></ul> | [设备通讯]       [1] 安狭驱动       [2] 和琴驱恐动       [3] 启动混乱       [4] 设备数据表       (%) 安装设备通讯驱动(最多       (%) 安装设备通讯驱动(最多       (%) 安装设备通讯驱动(最多       (%) 安装设备通讯驱动(最多       (%) 安装设备通讯驱动(最多       (%) 安装设备通讯驱动(最多       (%) 安装设备通讯驱动(最多       (%) 安装设备通讯驱动(最多       (%) 安装设备通讯驱动(最多       (%) 安装设备通讯驱动(最多       (%) 安装设备通讯运动(最多       (%) 安装设备通讯运动(最多       (%) 安装公       (%) 安装公 </th <th>·安装32驱动,等驱动</th> <th>カ支持128或256并发连接)<br/>[以太阿驱动]MODBUS/TCP通讯协议<br/>⑦ 狼电器 (M) [01/0F/05]<br/>⑦ 开入 (DT) [02]<br/>⑦ 寄存器 (R) [03/10]<br/>⑦ 積入 (AT) [04]<br/>⑦ SM<br/>⑦ SM<br/>⑦ SM<br/>⑦ ST<br/>⑦ ST<br/>⑦ SU<br/>⑦ ST<br/>⑦ SU<br/>⑦ ST<br/>⑦ SU<br/>⑦ ST<br/>⑦ SU<br/>⑦ ST<br/>⑦ SU<br/>⑦ SU<br/>⑦ SU<br/>⑦ SU<br/>⑦ SU<br/>⑦ SU<br/>⑦ SU<br/>⑦ SU<br/>⑦ SU<br/>⑦ SU<br/>⑧ SU<br/>⑧ SU</th> <th><ul> <li>ダ 4xxxxx</li> <li>ダ 4xxxxx</li> <li>ダ 440.83 (M) [单个] [01/05]</li> <li>ジ 开入 (D1) [单个] [02]</li> <li>ジ MB - 字节型寄存器*</li> <li>ジ 寄存器 (8) [単个] [03/06]</li> <li>ジ 特殊相式通讯*</li> <li>ダ MD - 双字型寄存器*</li> </ul></th> <th>×<br/>关闭</th> | ·安装32驱动,等驱动 | カ支持128或256并发连接)<br>[以太阿驱动]MODBUS/TCP通讯协议<br>⑦ 狼电器 (M) [01/0F/05]<br>⑦ 开入 (DT) [02]<br>⑦ 寄存器 (R) [03/10]<br>⑦ 積入 (AT) [04]<br>⑦ SM<br>⑦ SM<br>⑦ SM<br>⑦ ST<br>⑦ ST<br>⑦ SU<br>⑦ ST<br>⑦ SU<br>⑦ ST<br>⑦ SU<br>⑦ ST<br>⑦ SU<br>⑦ ST<br>⑦ SU<br>⑦ SU<br>⑦ SU<br>⑦ SU<br>⑦ SU<br>⑦ SU<br>⑦ SU<br>⑦ SU<br>⑦ SU<br>⑦ SU<br>⑧ SU<br>⑧ SU | <ul> <li>ダ 4xxxxx</li> <li>ダ 4xxxxx</li> <li>ダ 440.83 (M) [单个] [01/05]</li> <li>ジ 开入 (D1) [单个] [02]</li> <li>ジ MB - 字节型寄存器*</li> <li>ジ 寄存器 (8) [単个] [03/06]</li> <li>ジ 特殊相式通讯*</li> <li>ダ MD - 双字型寄存器*</li> </ul> | ×<br>关闭 |

**3.**双击"设备数据表",输入"设备号名称",例如:**FB**,输入"端口号",默认为**502**,输入"设备 **IP** 地址"为**TK** 6000-A 的 **IP** 地址,例如:**192.168.1.178**,点击"确认"。

| FameView组态软件管                                                                                                    | 理器[我的    | 项目]                                                          |                              |                        | ARTS ADDRESS AND ADDRESS AND ADDRESS ADDRESS ADDRE |                            |        |
|----------------------------------------------------------------------------------------------------|----------|--------------------------------------------------------------|------------------------------|------------------------|----------------------------------------------------------------------------------------------------|----------------------------|--------|
| ↓项目 ⑧ 查看 ⑨ Ⅰ                                                                                                    | 具① 詳     | 帮助                                                           |                              |                        |                                                                                                    |                            |        |
| 1068 800                                                                                                    | >        | 📃 🔛 🔟 🔥 🛛                                                    | 177 × 1                      |                        |                                                                                                    |                            |        |
| <ul> <li>PameView组态软件</li> <li>割 我的系统</li> <li>割 基本应用</li> <li>図 基本应用</li> <li>回 运行数据库</li> <li>公 显示画面</li> </ul>                                                                                                    | EV7.6.12 | 2]<br>[设备通讯]<br>[1].安装驱动<br>[2].卸载驱动<br>[3].启动驱动<br>[4].设备数据 | ]<br>]<br>]<br>]             |                        |                                                                                                    |                            |        |
| <ul> <li>              前             </li> <li>             が一般</li> <li>             が一般</li> <li>             が一般</li> <li>             が一般</li> <li>             が一般</li> <li>             が一般</li> <li>             が一般</li> <li>             からの</li> <li>             からの</li> <li>             からの</li> </ul> | 💔 设备     | 数据表(D1-2000,支持                                               | 持批量+并发通讯)                    |                        |                                                                                                    |                            |        |
| □ 万史数据                                                                                                    | 设备号      | 名称                                                           | 通讯驱动                         | 本地参数                   | 远程参数                                                                                                    |                            | 数据类型   |
| ★ 全局脚本 ● 田白管理                                                                                                    | D1       | System                                                       |                              |                        |                                                                                                    |                            |        |
| ● 配方应用                                                                                                    | D2       | FB 1 设备号(D2                                                  | )                            | Contract of the second |                                                                                                    |                            | 4xxxxx |
| ● 御 数据库                                                                                                    | D3       | 设备号名称                                                        | 5:                           |                        |                                                                                                    |                            |        |
| ● 圖 数据服务                                                                                                    | D4       | FB                                                           |                              |                        |                                                                                                    | ~~ >>>                     |        |
| E 圖 其TE                                                                                                    | 115      |                                                              |                              |                        |                                                                                                    |                            | _      |
|                                                                                                    | D6       | MB_TCPIP                                                     | ▼J <sup>I</sup> IU太          | 网驱动]MODBUS/TCP通讯       | 协议.                                                                                                    |                            |        |
|                                                                                                    | D7       | [1]. 远程                                                      | 参数                           |                        | [3]. 通讯数据                                                                                                    |                            |        |
|                                                                                                    | DS       |                                                              | MB单元号: 1                     |                        | 数据类型: 4xxxxx                                                                                                    | <b></b>                    |        |
|                                                                                                    | D9       |                                                              | 3而口亏: 502<br>设备TP地址: 192 168 | 1 178                  | <ul> <li>▼ 切凹方式: 读与L部 ↓</li> <li>● 単元格式: 字[18位] ↓</li> </ul>                                                                                                    |                            |        |
|                                                                                                    | D10      | -                                                            | 通報时週二 192.100.               |                        | ◆ 年八日式、学口6位」 ◆                                                                                                    | 7617592290 ▼               |        |
|                                                                                                    | D11      |                                                              | 重试次数: 3                      |                        | 开始地址: 1                                                                                                    | [01H]                      |        |
|                                                                                                    | D12      | 扫描:                                                          | 级别[1-100]: 1                 |                        | 长度: 1                                                                                                    | Í                          |        |
|                                                                                                    | D13      |                                                              | 🗌 动态扫                        | 描级别:                   |                                                                                                    |                            |        |
|                                                                                                    | D14      | - [2]. 本地                                                    | 参数                           |                        | 增强选项: 元中断标                                                                                                    | 志保持                        |        |
|                                                                                                    | D15      |                                                              | 本机IP地址: [default             | ]                      | <ul> <li>■ 甲酮級痛</li> <li>▼ ■ 尽快恢复</li> </ul>                                                                                                    | 通讯                         |        |
|                                                                                                    | D16      |                                                              |                              | 设置网卡                   | 日本の日本                                                                                                    | 文件(temp\.)<br>広第二次的(no-tr) |        |
|                                                                                                    | D17      |                                                              |                              |                        |                                                                                                    | 业中7612前 (0~15)             |        |
|                                                                                                    | D18      |                                                              |                              |                        |                                                                                                    | 确认取消                       |        |
|                                                                                                    | D19      |                                                              |                              |                        |                                                                                                    |                            | ]      |

## 4.4 TK 6000-A 连接 Kepware

**1.**打开 **KEPServerEX** 软件,点击 "**Click to add a channel**",新建一个通道,输入通道名称,点击 "下 一步"。

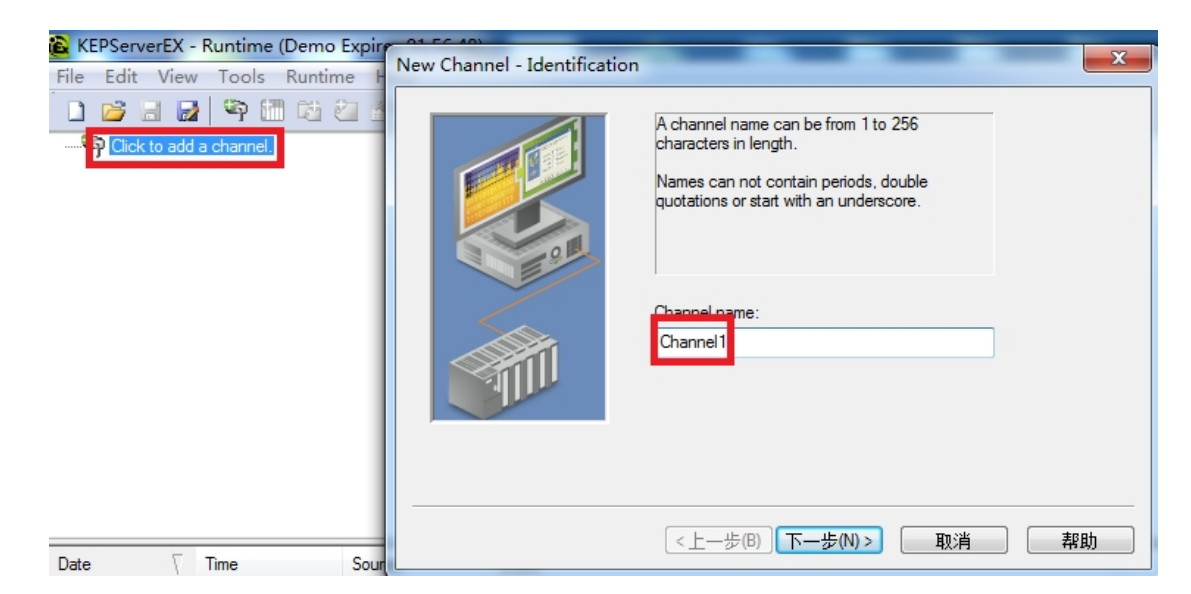

2.选择"Modbus TCP/IP Ethernet"驱动,点击"下一步"。

| New Channel - Device Driver | X                                                                                                    | J |
|-----------------------------|----------------------------------------------------------------------------------------------------|---|
|                             | Select the device driver you want to assign to<br>the channel.<br>The drop-down list below contains the names of<br>all the drivers that are installed on your system.<br>Device driver:<br>Modbus TCP/IP Ethemet<br>Enable diagnostics |   |
|                             | <上一步(B) 下一步(N) > 取消 帮助                                                                                                    |   |

3.网卡设置,选择"Default",点击下一步,其它参数默认,直至完成。

| New Channel - Network Inte | erface                                                                                                    | X |
|----------------------------|----------------------------------------------------------------------------------------------------|---|
|                            | This channel is configured to communicate over<br>a network. You can select the network adapter<br>that the driver should use from the list below.<br>Select 'Default' if you want the operating system<br>to choose the network adapter for you. |   |
|                            | <上一步(B) 下一步(N) > 取消 帮助                                                                                                    | b |

**4.** 点击"click to add a device",新建一个设备,输入设备名称,点击"下一步"。

| KEPServerEX - Runtime (Demo Expires 01: | :52:43)                                                                                                    |   |
|-----------------------------------------|----------------------------------------------------------------------------------------------------|---|
| File Edit View Tools Runtime Help       | New Device - Name                                                                                                    | x |
| Channel 1                               | A device name can be from 1 to 256 characters<br>in length.<br>Names can not contain periods, double<br>quotations or start with an underscore. |   |
|                                         | Device name:<br>Device1                                                                                                    |   |
| <b>\$</b> # \$                          | < 上一歩(B) 下一歩(N)> 取消 帮助                                                                                                    |   |
| Date 7 Time Source                      |                                                                                                    |   |

5. "Device Model"选择"Modbus",点击下一步。

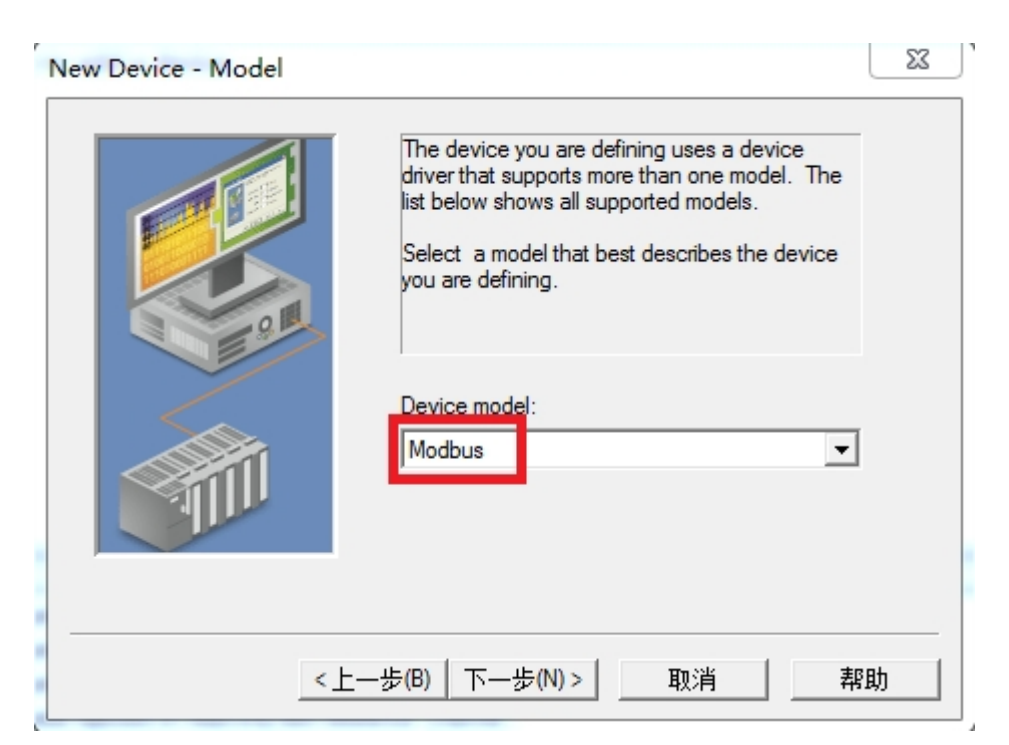

6. "Device ID" 处输入模块的 IP 地址.0, 默认为: 192.168.1.178.0, 点击下一步, 其它参数默认。.

| New Device - ID | ×                                                                                                    |
|-----------------|----------------------------------------------------------------------------------------------------|
|                 | The device you are defining may be multidropped as<br>part of a network of devices. In order to communicate<br>with the device, it must be assigned a unique ID.<br>Your documentation for the device may refer to this as<br>a "Network ID" or "Network Address."<br>Device ID:<br>192.168.1.178.0 |
| < <u>+</u>      | —步(B) 下—步(N) > 取消 帮助                                                                                                    |

7.其他参数默认,直至完成。

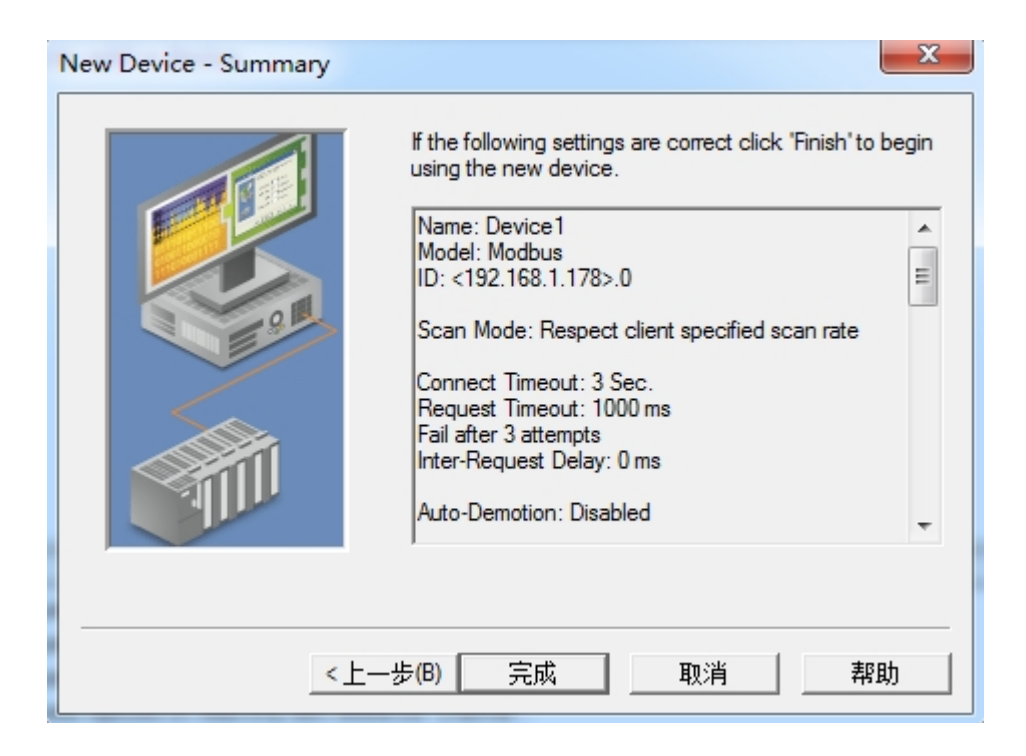

## 4.5 TK 6000-A 连接 WINCC

1.打开 Wincc 软件,新建一个项目,右击"变量管理",选择"添加新的驱动连接",在弹出的对话框中选择 "Modbus TCPIP.chn",点击"确定"。

| 组织 ▼ 新建文件夹    |                                  | ł                | •== •   |        |
|---------------|----------------------------------|------------------|---------|--------|
| •             | 名称                               | 修改日期             | 类型 ▲    |        |
| 📬 网络          | Allen Bradley - Ethernet IP.chn  | 2011/11/23 22:44 | CHI     |        |
| 5SB1LYFQAX6U  | Mitsubishi Ethernet.chn          | 2011/11/23 22:45 | CHI     |        |
| AQOCC28X726:  | Modbus TCPIP.chn                 | 2011/11/23 22:44 | CHI     |        |
| JE BCA-PC     | OPC.chn                          | 2011/11/23 22:42 | CHI     |        |
| BCASERVER     | Profibus DP.chn                  | 2011/11/23 22:42 | CHI     |        |
| N BEICHEN-PC  | Profibus FMS.chn                 | 2011/11/23 22:41 | E 1HC   | 没有预告   |
| 🖳 LOUISWOO-PC | SIMATIC 505 TCPIP.chn            | 2011/11/23 22:41 | CHI     |        |
| SUXIAOLI-PC   | SIMATIC S5 Ethernet Layer 4.CHN  | 2011/11/23 22:41 | CHI     |        |
| WANGHAIBO12   | SIMATIC S5 Profibus FDL.chn      | 2011/11/23 22:43 | CHI     |        |
| WANGHAIBO-P   | SIMATIC S5 Programmers Port AS51 | 2011/11/23 22:41 | CHI     |        |
| NCY-PC        | SIMATIC S7 Protocol Suite.chn    | 2011/11/23 22:41 | • 1HO   |        |
| 文件名           | (N): Modbus TCPIP.chn            | ▼ WinCC 通讯驱      | 动程序 (*. | chn) 🔻 |

2.右击"Modbus TCPIP/IP 单元#1"选择"新驱动程序的连接",新建一个名称,点击"属性",弹出属性的对话框,在"CPU 类型"选择"984",在"服务器"中填入 TK 6000-A 的 IP 地址,"端口"默认为 502,"远程从站的地址"处填入 PLC 编程口的站地址,默认为 1,点击确定。

| Modbus TCPI | P 属性                | X    |
|-------------|---------------------|------|
| CPU 类型:     | 984                 | -    |
| 服务器:        | 192 . 168 . 1 . 178 |      |
| 端口:         | 502                 |      |
| 远程从站的地      | 也址: 1               |      |
| ম           | 转换字类型数据为 16 位数值     |      |
|             |                     |      |
| 确定          | 取消 孝                | 帮助 🔤 |

# 5.产品技术指标

| 产品型号         | ТК 6000-А                                         |
|--------------|---------------------------------------------------|
| 描述           | 三菱 A 系列 PLC 以太网通讯处理器                              |
| 颜色           | 金属黑                                               |
| 状态显示         | Pwr, COM1, Link                                   |
| 以太网接口        | IEEE 802.3 兼容, Link/Active 指示灯,线序自适应,支持 Auto-MDIX |
| 接口类型         | RJ45 母插座                                          |
| 传输速率         | 10/100Mbps                                        |
| 协议支持         | ModbusTCP                                         |
| TCP 连接数      | 6                                                 |
| X1 接口(连 PLC) | RS232                                             |
| 接口类型         | DB9 通讯公口                                          |
| 传输速率         | 9.6K、19.2K                                        |
| 协议支持         | 三菱 PLC 编程口                                        |
| 组态软件         | 昆仑通态、组态王、三维力控等                                    |
| OPC 软件       | KepWare OPC                                       |
| 诊断和参数设置      | IE 浏览器, 默认 192.168.1.178                          |
| 供电方式         | 外接 24VDC                                          |
| 电压类型         | 24VDC/100mA                                       |
| 工作温度         | 0~60°C                                            |
| 工作湿度         | 90%非凝露                                            |
| 安装方式         | 35mm 导轨安装                                         |
| 电磁兼容性        | 2014/30/EU                                        |
| RoSH 生产      | 是                                                 |
| 抗震动          | 4.5mm/30Hz/10Min                                  |

| ESD        | 6KV                                  |
|------------|--------------------------------------|
| 出厂老化       | 60 度老化箱运行 168 小时,通断电 50000 万次        |
| 通讯稳定性      | 持续 30 天与 PLC 不间断通讯, 1 亿 3 千万次通讯 0 错误 |
| 认证         | CE 认证                                |
| 尺寸 (L*W*H) | 90*24*65mm                           |
| 重量         | 120g                                 |

## 南京图尔库智能科技有限公司

# 南京市浦口区泰西路3号金泰商务4层

电话: 15996274156

- 传真: 025-58193989
- 邮箱: 404357550@qq.com